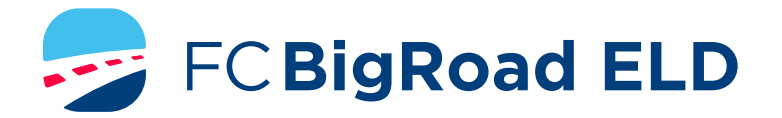

# ELD DRIVER CARD/ QUICK INSTRUCTION SHEET

# **BIGROAD MOBILE APP WITH DASHLINK CONNECTION**

#### FC BIGROAD ELD CERTIFICATION

The BigRoad Mobile App used with a Fleet Complete BigRoad ELD device (FT1, MGS800, MGS700, DL-200) is 3<sup>rd</sup> party certified for Canadian ELD and complies with section 77 – ELD Records of Duty Status on the Commercial Vehicle Drivers Hours of Service Regulations (SOR/2005-313).

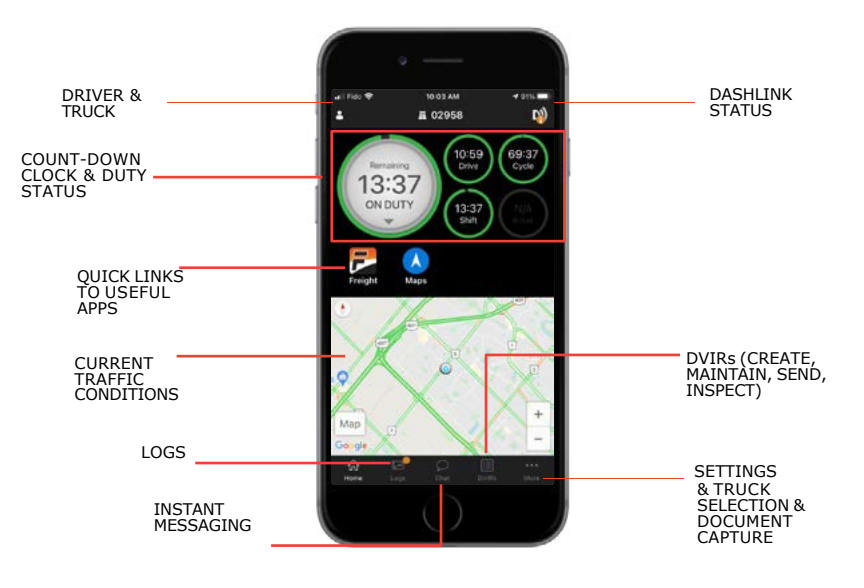

### ADDRESSING ELD MALFUNCTIONS

#### HOW DO I KNOW I HAVE A MALFUNCTION?

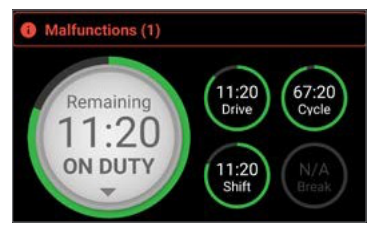

When a red banner appears at the top of the app. It says 'Malfunctions' and indicates the number of active malfunctions.

#### WHAT DO I DO DURING AN ELD MALFUNCTION?

#### In the event of an ELD malfunction, a driver must:

- 1. Call BigRoad Support at 1-800-220-0779 to troubleshoot the issue.
- 2. Notify the motor carrier that is operating the commercial vehicle as soon as the vehicle is parked.
- 3. Record in the record of duty status (RODS) for that day, the time the motor carrier was notified of the malfunction.
- 4. If the ELD is not fully functional, reconstruct logs for the current day and past 14 days in accordance with SOR/2005-313 and continue to do so until the ELD is repaired or replaced.

#### DRIVER INSPECTION INSTRUCTIONS

- 1. Select Inspect Logs from the home screen and pick the number of days to inspect.
- 2. To submit logs electronically, ensure you are connected to your running vehicle.
  - a. Select 'Send/Print Logs' then 'Send to safety official'.
  - b. The safety official will provide you with an 'Output File Comment' and an email address.
  - c. Click Send and the safety official will receive the file.
  - d. If the file cannot be sent due to connectivity issues, an on-screen inspection must be done.
- 3. To show logs on-screen, tap 'Inspect On-Screen'.
  - a. You should see a DashLink logo and instructions to start an ELD inspection.
  - b. Give the safety official your device and this instruction card.
- 4. If a safety official requests your ELD Information Package, follow step 3 above. There is a link to the ELD Information Package on the Inspection Mode Instructions Screen.

# WHAT DOES MY MOTOR CARRIER NEED TO DO DURING AN ELD MALFUNCTION?

#### If an ELD malfunctions, a motor carrier must:

- 1. Correct, repair, replace or service the malfunctioning ELD within 14 days of discovering the condition.
- 2. If the malfunction cannot be resolved by BigRoad Support, a new ELD Device will be provided.
- 3. Require the driver to maintain paper record of duty status (RODS) until the ELD is back in service.

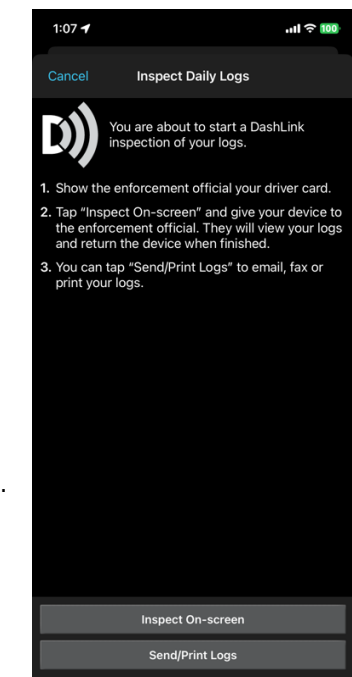

## FC BigRoad ELD Safety Official's Guide

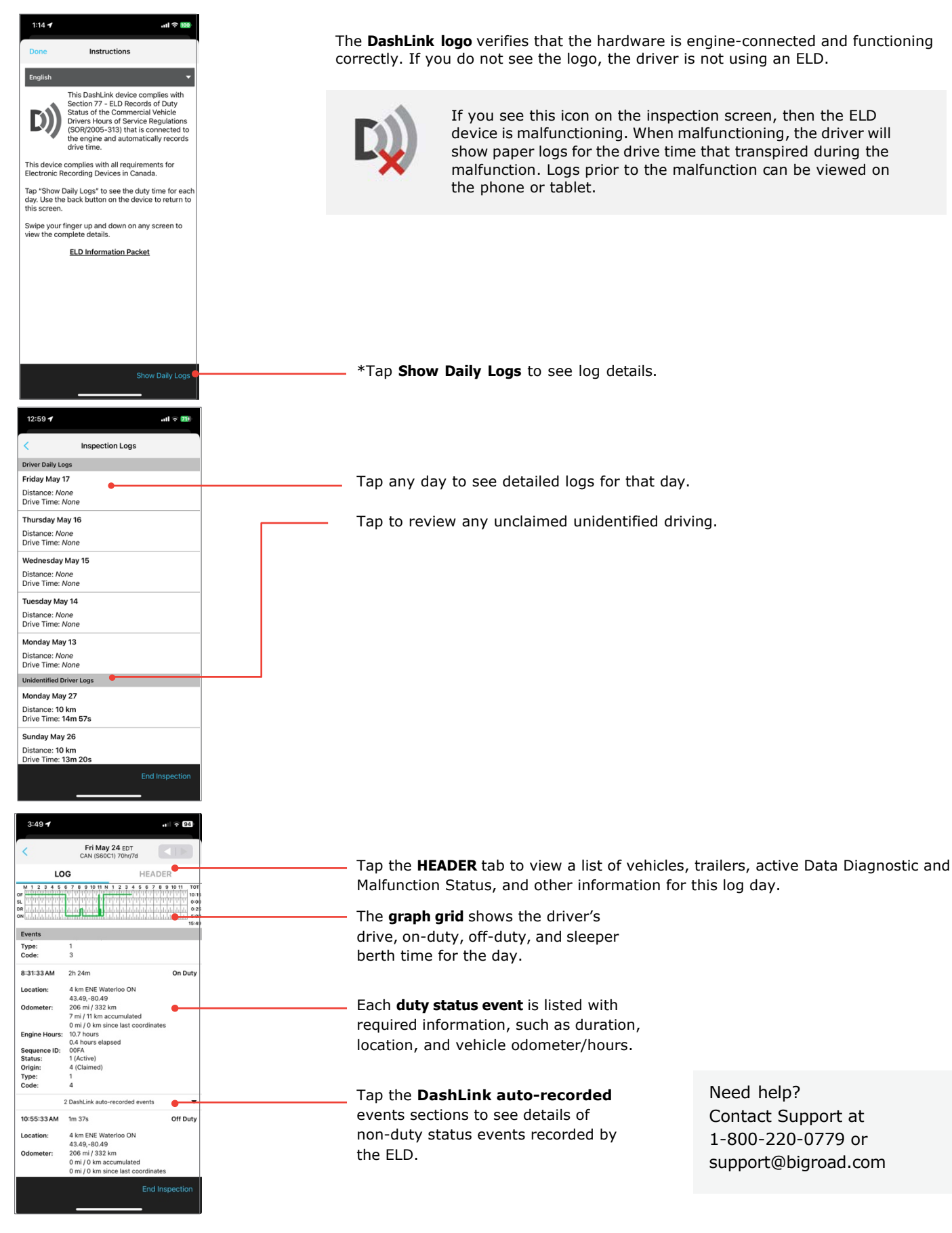